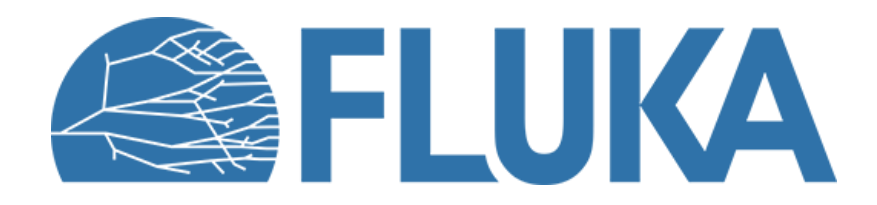

## **Exercise: advanced geometry**

Beginner course – INTA, April 2024

#### **Exercise objectives**

- Practice with translations and rotations in Fluka
  - \$start\_translat
  - \$start\_transform
  - ROT-DEFI
  - ROTPRBIN

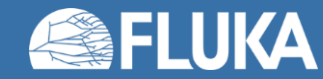

#### Geometry

- Start from the given input file
- Notice that all the geometry elements are there:

1 exp. hall, 1 exp. chamber, 1 collimator, 1 Image Plate detector (if you don't see them, look in the origin and on different views)

 Notice the use of bounding boxes (container bodies) in the definition of the elements

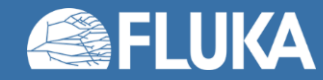

### **Geometry changes and scoring**

- Translate exp. chamber bodies by  $\Delta x=2500$  cm,  $\Delta y=80$  cm,  $\Delta z=2400$  cm
- Translate Image Plate bodies by  $\Delta x=2550$  cm,  $\Delta y=110$  cm,  $\Delta z=2470$  cm
- Transform collimator bodies using two **ROT-DEFI** cards:
  - Rotation around Y-axis by 2° (inside an " #if / #endif " with a #define named "rotation" as condition)
  - 2. Translation by  $\Delta x=2550$  cm,  $\Delta y=110$  cm,  $\Delta z=2450$  cm
- Score the energy deposition in the collimator on a grid
  - The **USRBIN** card is already included
  - A **ROTPRBIN** card needs to be associated to the scoring so that it appropriately matches the collimator in case of rotation

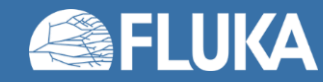

#### **Run and look at results**

- For the case with the rotation, run 5000 primaries (use cycles and spawns)
- Merge the results
- If necessary, adapt the already available layers in the Geometry editor
- Look at the particle fluences for the two cases:

(X,Z) plane over the whole geometry ("AllPart rot")

(X,Y) plane over the image plate ("AllPart IP rot")

- Look at the scoring of the energy deposition on the collimator
- In the geometry editor, try to add a layer ("Edep mesh") to visualise the rotated USRBIN mesh from the input file (i.e. just the mesh definition, not the simulation results)

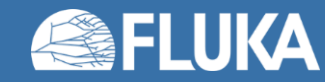

#### **Result: particle fluence with tilted collimator**

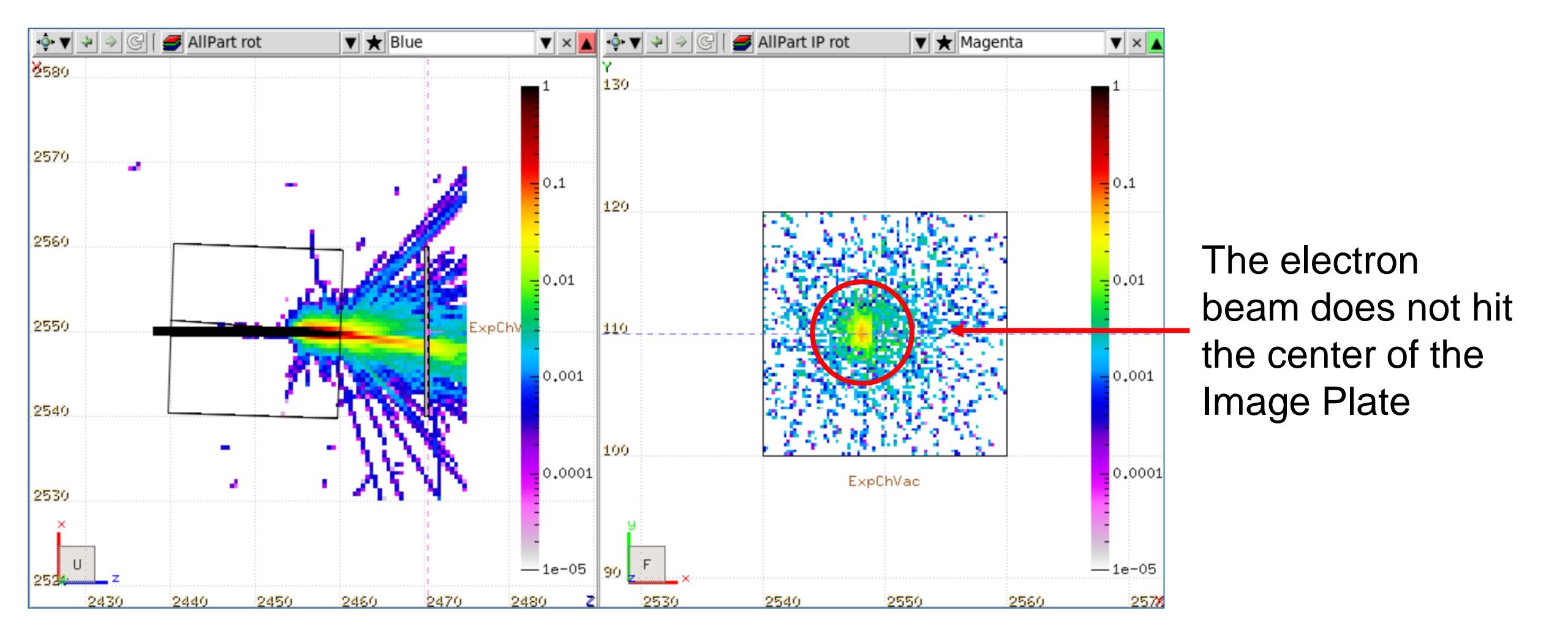

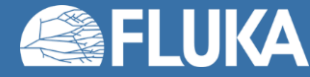

### Particle fluence with straight collimator

- Disable the collimator rotation using the preprocessor instruction
- Run with the collimator aligned
- Compare the results (impinging point on the Image Plate)

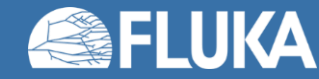

### **Result: particle fluence with straight collimator**

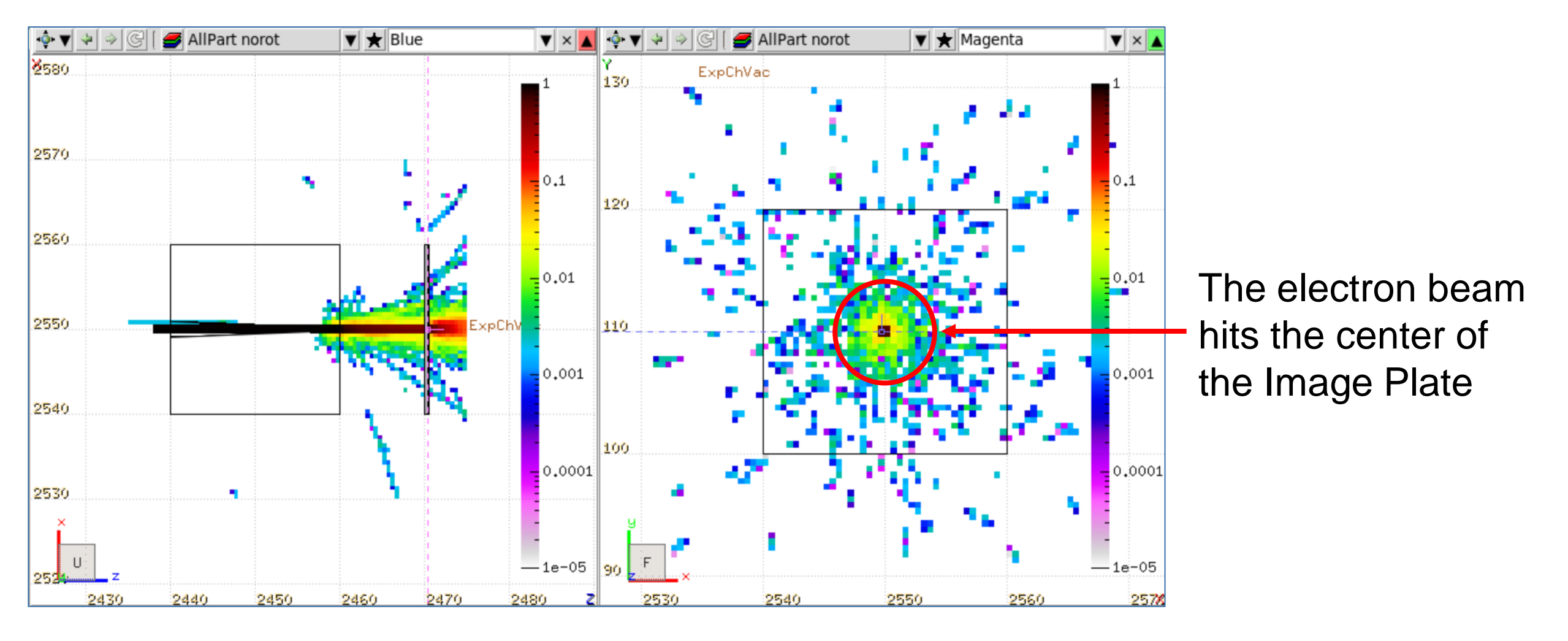

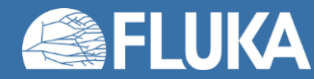

# **Energy deposition**

#### Without collimator rotation

▼ ★ Blue 🔹 🖌 🔶 🗲 Edep norot ▼ × 📕 🍨 ▼ 🔄 🧇 🝠 Edep mesh 🔻 ★ Red ▼ × ▲ 2570 2570 0.01 100000 10000 0.001 1000 2560 2560 100 0.0001 10 2550 2550 Laboration 12550 0,1 e-06 0,01 2540 0.001 1e-07 ExpChVac 0.0001 —1e-08 1e-05 2440 2450 2470 2450 2460 2470 ▼ × 🚺 🔅 ▼ 🔄 • 💿 🔻 **Edep rot** ▼ ★ Blue **Edep mesh** ▼ ★ Red **V** × 2570 2570 100000 0.01 10000 0.001 1000 2560 256 100 0.0001 10 2550 1e-05 2550 0.1 e-06 0.01 25400,001 1e-07 ExpChVac 0.0001 1e-05 2440 2450 2460 2470 2440 2450 2460 2470

With collimator rotation

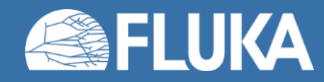

Advanced geometry exercise

#### Flair Cheat Sheet

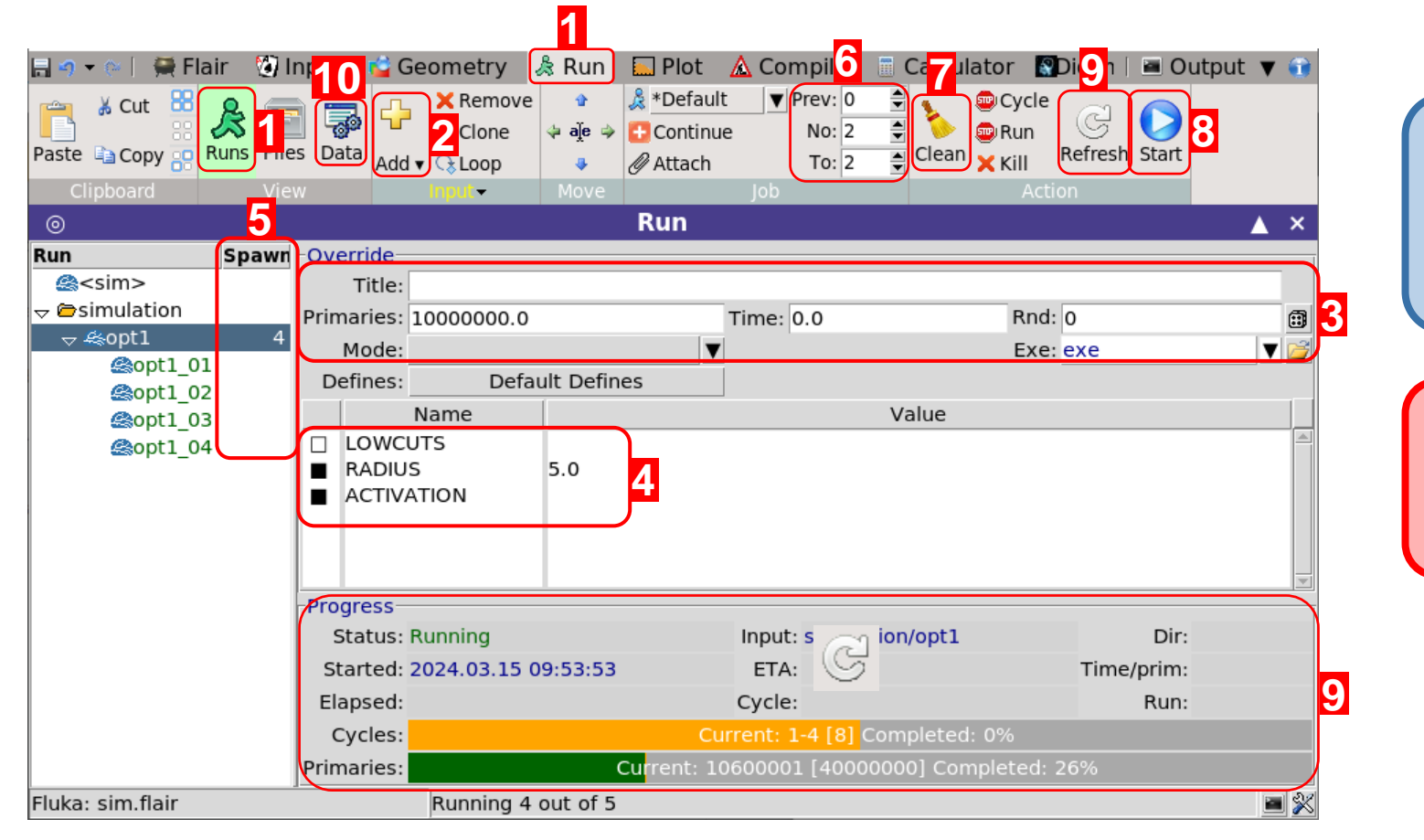

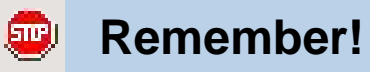

• You can **STOP** or **KILL** the run.

Х

 You can edit your input while the simulation runs.

#### !!! WARNING !!!

Mind the memory and CPU usage of your simulations!

- 1. Go to the *Run* tab, select *Runs* view.
- 2. Add new folder + Add new run.
- 3. Override the input run info:
  - Number of primaries
  - Title / Max. time per cycle / Seed / Exec.
- Override/Define variables.
- 5. Recommended: Increase number of spawns
- 6. Set number of cycles per spawn
  - Recommend at least 5 cycles in total.
  - num\_cycles\_tot = num\_cycles\_per\_spawn \* num\_spawns

- 7. *Clean* run files after change to input or run settings.
- 8. Click *Start* to launch the simulations.
- 9. Monitor the progress. Click *Refresh* to force update.
- 10. After all cycles end:
  - Go to the **Data** (🜄) tab.
  - Click **Process** ( <a>! §</a>; to combine all cycles and create simulation data files.
  - You may need to refresh ( ) and scan ( ) if detectors are missing.

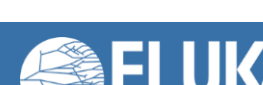

÷

Add 🔻

🚴 Run

#### Flair cheat sheet

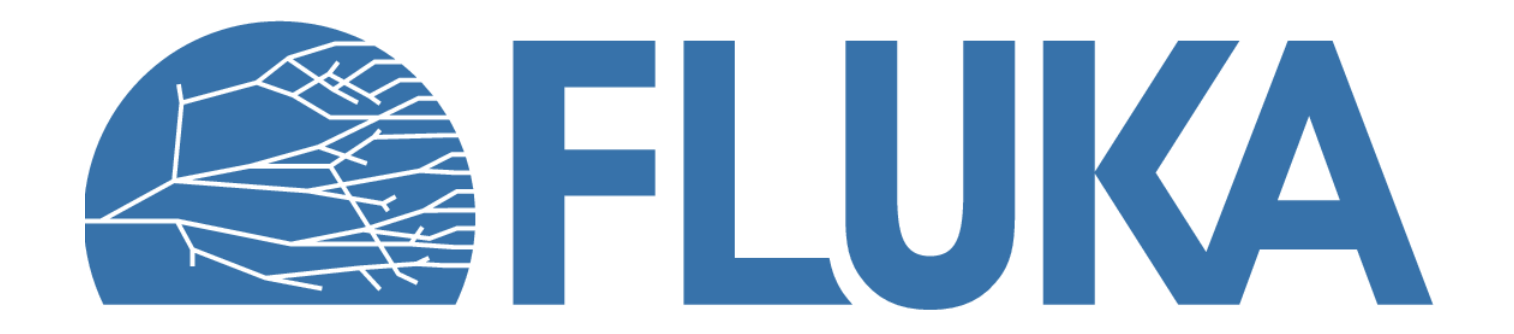